## WISQARS Data Visualization Export Data Training: Narrative/Audio Description

| Descriptive Text: | CDC Logo. CDC Logo zooms out.                                                                                                    |
|-------------------|----------------------------------------------------------------------------------------------------|
| Text on Screen:   | Welcome to WISQARS Data Visualization. This tool displays fatal and nonfatal injury data in an interactive, visual format.                                                                             |
| Descriptive Text: | Music playing in the background. Animated text<br>and video. Logo for WISQARS. Image of<br>computer Appears.                                                                                           |
| Text on Screen:   | You may find data that you would like to<br>download and export as you explore the tool.<br>Good news! You can download and export a<br>trend table or image of the data.                              |
| Text on Screen:   | Let's take a look at the topic Suicide. Using the<br>filter dashboard function, filter the data by<br>intent of death by selecting Suicide as the Intent<br>of Death and then selecting Apply Filters. |
| Descriptive Text: | Orange Box Appears around Suicide Checkbox<br>and around Apply Filters button                                                                                                    |
| Text on Screen:   | Scroll to see the different injury-related death statistics filtered by the intent you selected.                                                                                                    |
| Descriptive Text: | Orange Box Appears around Filters: Suicide All<br>Injury Deaths in top left corner.                                                                                                    |
| Text on Screen:   | Scroll down further to see suicide data distributed by sex, age, and race and ethnicity.                                                                                                    |
| Descriptive Text: | Orange Box appears around Distribution by Sex,<br>Distribution by Age, and Distribution by Race<br>and Ethnicity.                                                                                      |
| Text on Screen:   | Let's say you want to share the Data by Age<br>with your team. Scroll back up to view suicide<br>data distributed by age.                                                                              |

| Descriptive Text: | Orange box around Distribution by Age header.                                                       |
|-------------------|----------------------------------------------------------------------------------------------------|
| Text on Screen:   | Select the purple Download Button and a box will appear.                                            |
| Descriptive Text: |                                                                                                    |
|                   | Orange box around Download button.                                                                  |
|                   | Download pop-Up Box Appears.                                                                        |
|                   |                                                                                                    |
| Text on Screen:   | Here you can choose to export the data by .csv<br>(data table), .jpg or .svg (image).               |
| Descriptive Text: | WISQARS Data Visualization Logo with<br>cdc.gov/injury/wisqars url; CDC Logo in top<br>right corner |